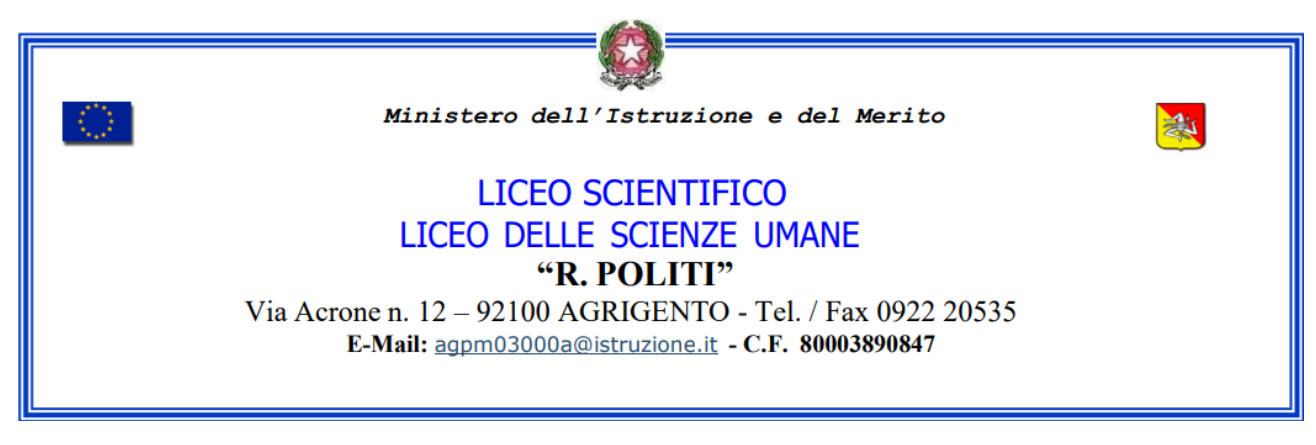

## **CIRCOLARE N. 23**

LICEO SCIENTIFICO E LICEO DELLE SCIENZE UMANE "R.POLITI" - AGRIGENTO Prot. 0013275 del 20/09/2023 I (Uscita)

## A TUTTI I DOCENTI

AL SITO WEB

OGGETTO: Modalità operative per richiedere l'autorizzazione ai genitori sul portale argo per le attività che prevedono l'uscita dalla scuola

## I <u>DOCENTI ACCOMPAGNATORI</u> SONO INVITATI A SVOLGERE LA SEGUENTE PROCEDURA.

Per inserire una comunicazione in bacheca occorre cliccare su BACHECA - GESTIONE BACHECA

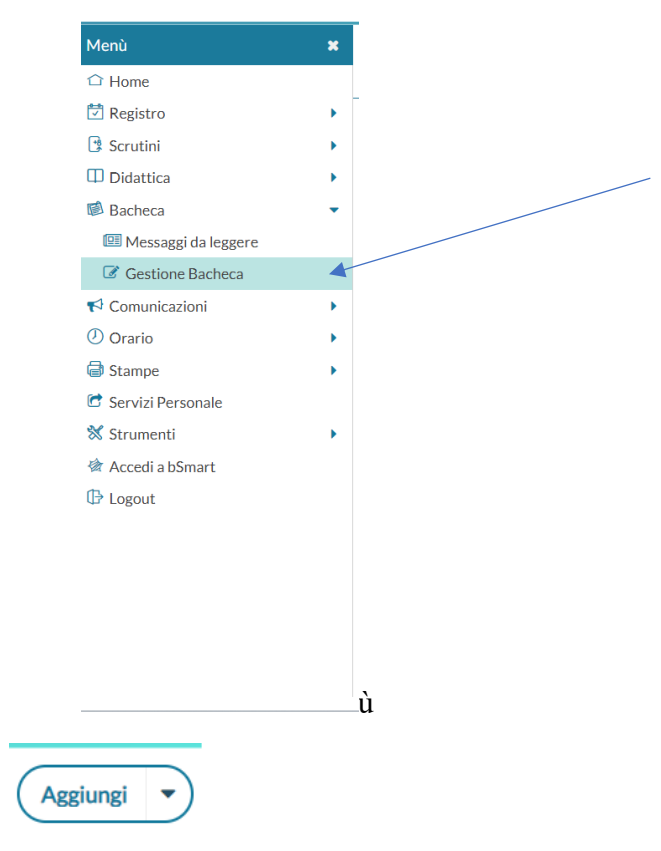

Cliccare in alto a destra sul tasto

Nella scheda **DETTAGLIO**, occorre compilare i seguenti campi: Data, Disponibile fino al..., Descrizione, Categoria (selezionare COMUNICAZIONE) e Richiesta Adesione entro il.....

| Bacheca                                                 | Indietro                                                    |
|---------------------------------------------------------|-------------------------------------------------------------|
| Dettaglio Allegati Destinatari                          |                                                             |
| Data:                                                   | Data in cui inserite la comunicazione                       |
| Disponibile fino al:<br>gg/mm/aaaa                      | Data fino a quando deve essere disponibile la comunicazione |
| Descrizione:                                            |                                                             |
| Numero documento:                                       |                                                             |
| Url:                                                    | Inserire una                                                |
| Categoria:                                              | breve                                                       |
| Scegli dalla lista                                      | descrizione                                                 |
| CIRCOLARE                                               |                                                             |
| COMUNICAZIONE<br>Richiesta Adesione entro il gg/mm/aaaa | Selezionare Comunicazione                                   |
| e l'ultima data prevista per l'adesione                 |                                                             |

Nella scheda ALLEGATI, occorre allegare la circolare relativa all'uscita.

Cliccare sul tasto Aggiungi ed allegare il documento.

| Bacheca                      |   | (    | Indietro Salva |
|------------------------------|---|------|----------------|
| Dettaglio Allegati Destinata | i |      |                |
|                              |   | DATA | Aggiungi       |

Nella scheda DESTINATARI occorre:

- 1. Cliccare su Genitori, Docenti o Alunni per classe, Ata
- 2. Cliccare su Classi singole
- 3. Cliccare sul tasto Scegli e selezionare la classe
- 4. Cliccare su Genitori e poi su Presa visione ed adesione

| Dettaglio Allegati De                                   | stinatari                           |                                                               |                         |    |
|---------------------------------------------------------|-------------------------------------|---------------------------------------------------------------|-------------------------|----|
| O Tutti gli utenti (Genitori,                           | Docenti, Alunni, ATA)               | <ul> <li>Genitori,Docenti o Alunni per classe, ATA</li> </ul> | O Docenti/Personale ATA |    |
| - 🖽 Filtro relativo a Tu                                | ti                                  |                                                               |                         |    |
| 🗖 Filtro relativo a Ge                                  | nitori,Alunni,Docenti per c         | lasse, Personale ATA                                          |                         |    |
| Livello Scolastico: S                                   | cegli dalla lista                   | <ul> <li>Sede/Scuola: Scegli dalla lista</li> </ul>           |                         | ~  |
| <ul> <li>Solo Classi</li> <li>Classi singole</li> </ul> | Prime Seconde Terz                  | e 🗌 Quarte 🗌 Quinte                                           |                         | Sc |
| Gestione circolari (ricl                                | iedi ai docenti la conferma di lett | ura del documento in classe)                                  |                         |    |
| - Utenti destinatari d                                  | el messaggio per le classi s        | selezionate                                                   |                         |    |
| Genitori                                                | 🖉 Presa visione 🛛 🗹 Adesi           | one                                                           |                         |    |
|                                                         |                                     |                                                               |                         |    |

Alla fine cliccare sul tasto Salva.

Per verificare le adesioni occorre andare in BACHECA, cercare la comunicazione che avete inoltrato, cliccare sulla freccetta che si trova sul tasto APRI, selezionare Verifica presa visione/adesione genitori.

| Ordina messaggi per: 💿 Data 🔹 🔿 Categoria 🔹 Messaggio 🔿 Inserimento 🔿 Documento |               |               |                                        |             |      |       |                             |                                                                       |                |                      |
|---------------------------------------------------------------------------------|---------------|---------------|----------------------------------------|-------------|------|-------|-----------------------------|-----------------------------------------------------------------------|----------------|----------------------|
| DATA 🖡                                                                          | CATEGORIA †   | NUM.<br>DOC.  | MESSAGGIO †                            | SCADEN FILE | EILE | E URL | AUTORE                      | DESTINATARI                                                           |                | ΑΖΙΟΝΙ               |
|                                                                                 |               |               |                                        |             |      |       |                             |                                                                       |                | ALIONI               |
| 20/09/2                                                                         | COMUNICAZIONE |               | jsdjshdjkdhjkf                         | 23/09/2     |      |       | Prof. TURTURICI<br>MARIANNA | Genitori (PV) (AD), (2D<br>LICEO "R. POLITI" SUC<br>VIA MADONNA DELLE | SA<br>         | Apri 🗸               |
|                                                                                 |               |               |                                        |             |      |       |                             | ROCCHE)                                                               | Cancella       |                      |
| 19/09/2                                                                         | CIRCOLARE     | PROT<br>13138 | C.18- CONSIGLIO<br>STRAORDINARIO DELLA |             | 1    |       | Preside/Segreteria          | Tutti i Docenti                                                       | Verifica Presa | Visione/Adesione Gen |

Nell'elenco dei genitori, verificare chi ha preso visione ed adesione, e cliccare sul tasto ESPORTA – FILE EXCEL XLSX. Il file excel verrà scaricato nella cartella Download del vostro PC.

| Verifica Presa Visio<br>Destinatari: Genito | Esporta                             | KLSX      |  |                 |                    |               |  |   |
|---------------------------------------------|-------------------------------------|-----------|--|-----------------|--------------------|---------------|--|---|
| Mostra: Tutti i destinatari 🔹 🗌 Mos         |                                     |           |  |                 |                    |               |  | t |
| NOMINATIVO                                  |                                     | FAMILIARE |  |                 |                    |               |  |   |
| Filtro alunno                               | iltro alunno Filtro genitore/tutore |           |  | GRADU PARENTELA | DATA PRESA VISIONE | DATA ADESIONE |  |   |

Agrigento, 20/09/2023

IL DIRIGENTE SCOLASTICO

(Prof.ssa Santa Ferrantelli) Firma autografa ai sensi dell'art. 3, comma 2, del D.I.gs n. 39/93